## Allocating Teams to a Grade

You must ensure that you have allocated all the teams you are nominating for the 1<sup>st</sup> Half of the season by the deadline advised by Brisbane North.

Once the deadline has passed, Brisbane North will lock the grades and rearrange the teams into the various grades (divisions) before preparing the fixtures (draws) for the 1<sup>st</sup> Half.

- 1. Login to your PlayHQ Admin account.
- 2. Select the competition you require in the **Competitions** menu.
- 3. Open the **Grades** tab and click on the **Allocate a Team** icon on the right-hand side of the grade you require.

| Comparitions<br>BNJCA Competitions<br>Beliabane North Jurvier Cr | etition - Summer 2023/24<br>Inter Accordation |                  |
|------------------------------------------------------------------|-----------------------------------------------|------------------|
| Grades Teams P                                                   | rticipants Registration More 🗸                | â                |
| Att days                                                         | - All gorders - All ages - Result             | t-barb ( tatt+ ) |
| 00.00                                                            | ALLOCATIONS BEINGER AGE BROUP DASSON/ID       |                  |
| Under 10 Border                                                  | 0 Teams Mixed U10 -                           | 80               |

## The Allocate a club team popup will display.

| Allocate a club team<br>Under 10 Border |           |       |      |                          |        |  |  |
|-----------------------------------------|-----------|-------|------|--------------------------|--------|--|--|
| Mixed ~ UIO ~ Reset                     |           |       |      |                          |        |  |  |
| AC U10 Black Hawks                      | 0 players | Mixed | U10  | AC U10 Black             |        |  |  |
| AC U10 Blue Hawks                       | 0 players | Mixed | U10  | AC U10 Blue              |        |  |  |
| AC U10 Gold Hawks                       | 0 players | Mixed | U10  | AC U10 Gold<br>Hawks     |        |  |  |
| AC U10 Green Hawks                      | 0 players | Mixed | U10  | AC U10<br>Green<br>Hawks |        |  |  |
| AC U10 Grey Hawks                       | 0 players | Mixed | U10  | AC U10 Grey<br>Hawks     |        |  |  |
|                                         |           |       | Allo | cate teams               | Cancel |  |  |

4. Click in the square beside each of the teams you are nominating

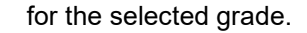

| Mixed ~ U10 ~ Rese | ət        |       |     |                      |
|--------------------|-----------|-------|-----|----------------------|
| AC U10 Black Hawks | 0 players | Mixed | U10 | AC U10 Black         |
| AC U10 Blue Hawks  | 0 players | Mixed | U10 | AC U10 Blue          |
| AC U10 Gold Hawks  | 0 players | Mixed | U10 | AC U10 Gold<br>Hawks |
| AC U10 Green Hawks | 0 players | Mixed | U10 | AC U10<br>Green 🗸    |
| AC UIO Grey Hawks  | 0 players | Mixed | U10 | AC U10 Grey          |

5. Once all the teams you require have been selected, click on **Allocate** <**#>** team at the bottom of the popup screen.

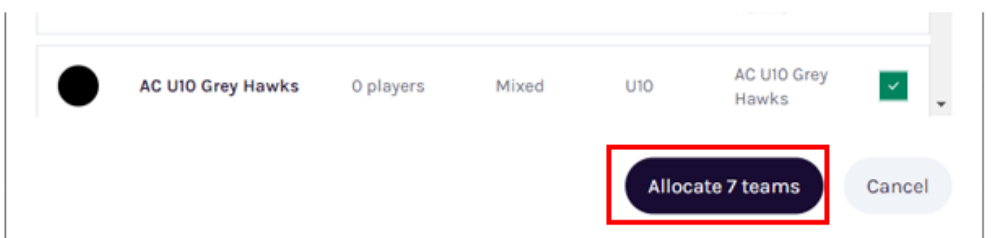

**Note**: You can unallocated a team before the deadline if required. Simply, expand the grade you require and click on **Unallocate Team** on the right-hand side beside the team want to unallocated.

|   | Grades Teams Participants Regist | ration More 🛩                            | ô                   |
|---|----------------------------------|------------------------------------------|---------------------|
| G | All days · All gender            | s All ages Paset 1-                      | 9 of 19 0 10f 1 0 0 |
| - | GRADE                            | ALLOCATIONS GENOER AGE GROUP DIVISION/ID |                     |
|   | Under 10 Border                  | 1 Team Mixed UID -                       | 8° ^                |
|   | AC UID Black Mawks 0 Players     | Mixed U/O AC U/O Black                   | Unallicate Taxw     |

You can continue allocating teams to grades until the Brisbane North Junior Cricket Association have closed off nominations, i.e. a closed lock will display in the top right-hand corner of the **Grades** tab.

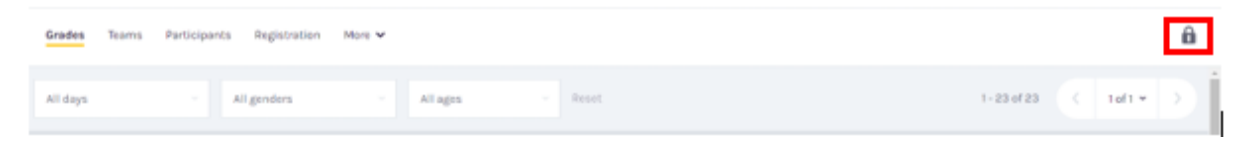